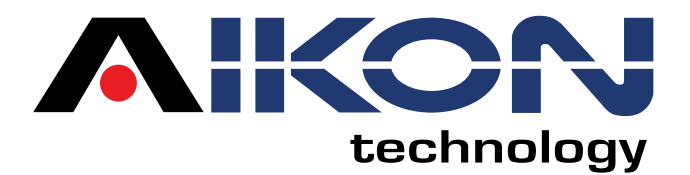

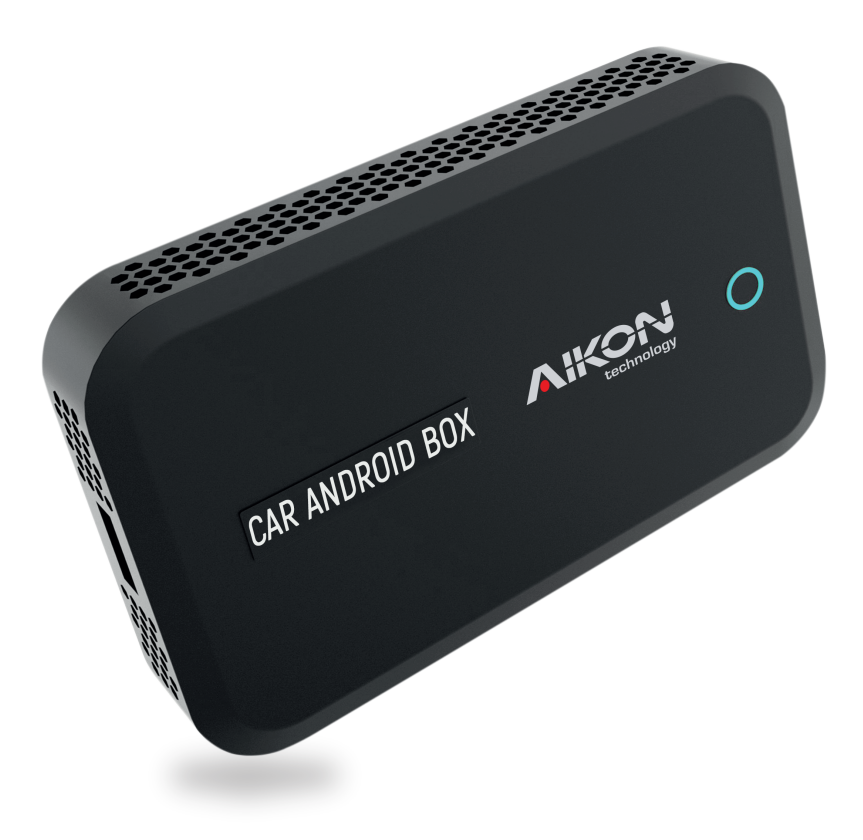

# CAR ANDROID BOX MANUAL DO USUÁRIO

# Funções

| Funções de Portas          | 02 |
|----------------------------|----|
| Indicador de Funcionamento | 03 |
| Dúvidas Frequentes         | 04 |
| Conteúdo da embalagem      | 07 |

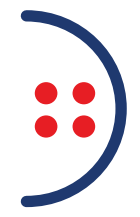

# Funções de Portas

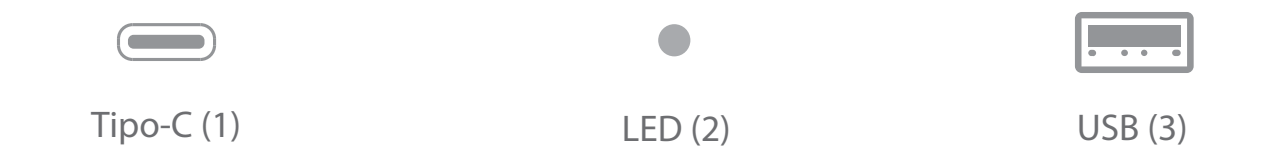

|   | USB    | Terminal de entrada para conexão com smartphone |
|---|--------|-------------------------------------------------|
|   | Tipo-C | Saída<br>Conexão com USB da central multimídia  |
| ٠ | LED    | Status do sistema                               |

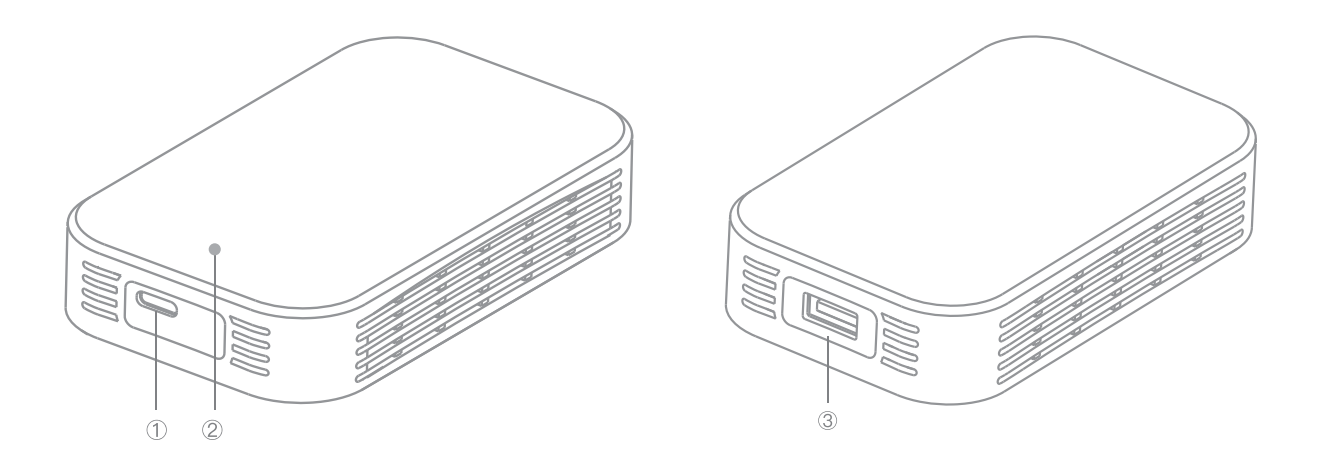

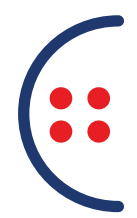

## Indicador de Funcionamento

Verifique o funcionamento do dispositivo através do estado da luz do LED conforme tabela abaixo:

| Iniciando           | A luz azul piscará uma vez a cada 0,5 segundos<br>até que a inicialização seja concluída.   |
|---------------------|---------------------------------------------------------------------------------------------|
| Em<br>funcionamento | Luz azul constante                                                                          |
| Atualização         | A luz vermelha piscará uma vez a cada 0,5<br>segundos até que a atualização seja concluída. |
| Erro no sistema     | Luz vermelha permanece sempre ligada ou<br>desligada.                                       |

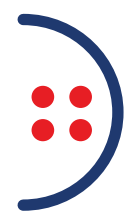

## Dúvidas Frequentes

#### Como conectar o dispositivo original do carro?

1

2

3

Conecte o dispositivo ao soquete original USB / tipo c do carro através do cabo de dados. Uma luz azul acenderá no dispositivo indicando estado de funcionamento para uma inicialização bem-sucedida. Quando a tela original do carro abrir a interface do dispositivo significa que a conexão original do carro foi bem-sucedida.

\* A interface USB original do carro geralmente está localizada no compartimento de armazenamento frontal ou na caixa do apoio de braço.

Como conectar-se a uma rede sem fio?

Abra o ponto de acesso do telefone ou outros dispositivos de rede que podem ser compartilhados, clique em "Control-WLAN" na tela de controle para entrar na lista de redes disponíveis, depois selecione a rede desejada e digite a senha.

Observação: Será necessário alterar a senha do ponto de acesso do telefone celular ou do dispositivo de rede escolhido para 12345678. Entre na lista de redes disponíveis através do touchpad ou botão original do carro e selecione a conexão do ponto de acesso.

#### Como usar Bluetooth do dispositivo?

Encontre e abra o "telefone Bluetooth" na interface do sistema para entrar em conexão Bluetooth. Encontre o nome do dispositivo correspondente nas configurações de Bluetooth do telefone e selecione conectar. Depois que a conexão for bem-sucedida, você pode usar a função de realizar / receber chamadas.

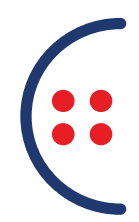

# Dúvidas Frequentes

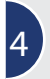

#### Como compartilhar a tela?

Abra "PhoneCast" na interface do sistema para entrar na página do tutorial. Mantenha o dispositivo e o telefone celular no mesmo ambiente de rede.

iOS: Abra o "Control Center" no telefone, clique em "Screen Mirror", encontre e clique no nome do dispositivo para transmitir a tela.

Android: Procure "happycast" na app store e baixe o aplicativo, conecte o telefone ao mesmo Wi-Fi do dispositivo atual, abra o aplicativo e comece a transmitir.

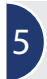

Como usar a mídia de disco U do dispositivo?

Insira o disco U na interface USB do dispositivo e em seguida abra a função "disco U" no dispositivo, clique para visualizar os arquivos de áudio e vídeo no disco U.

\* Formatos suportados Música: WAV, AAC, WMA, AMR, MP3, FLAC. Vídeo: MP4, AVI.

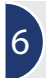

Como ir do sistema original do carro para o sistema de equipamento?

Encontre a função de gerenciamento de dispositivo USB no menu do sistema original do carro, você poderá entrar na interface do sistema do dispositivo.

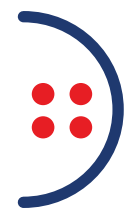

## Dúvidas Frequentes

7 Como ret

#### Como retornar ao original do carro a partir da interface do sistema?

Na página inicial do dispositivo, clique no botão Página inicial e aparecerá a mensagem "Deseja retornar ao sistema do carro original?", clique em OK para voltar à interface original do sistema do carro.

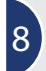

Como fazer atualização?

Você irá atualizar por meio do disco U, copiando a versão atualizada para o disco U e em seguida, inserir o disco U na interface USB do dispositivo. A atualização será detectada automaticamente.

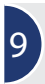

Como saber se a atualização está completa?

A atualização é silenciosa, nenhuma tela será exibida durante o processo de atualização que levará de 3 a 5 minutos. Ao iniciar a atualização não desconecte o dispositivo ou desligue o veículo para evitar danos, desta forma a atualização será bem-sucedida. Depois disso, ele entrará automaticamente na interface inicial indicando que foi concluída.

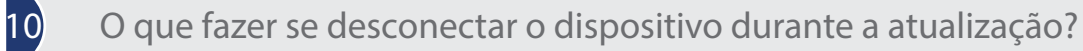

Tente não interromper a atualização durante o processo. Caso isso ocorra e a atualização não for completada ou mal sucedida impossibilitando de entrar no sistema do equipamento, entre em contato com o revendedor.

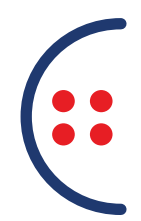

# Conteúdo da embalagem

Itens inclusos:

| 1 | Car Android Box         |  |
|---|-------------------------|--|
| 1 | Antena de GPS           |  |
| 1 | Cabo de alimentação     |  |
| 1 | Receptor de GPS sem fio |  |